# NEPTUN GUIDE

### Second call for Erasmus+ Student Mobility Programme

for students of Eötvös Loránd University for the Spring semester of the 2021/2022 Academic Year

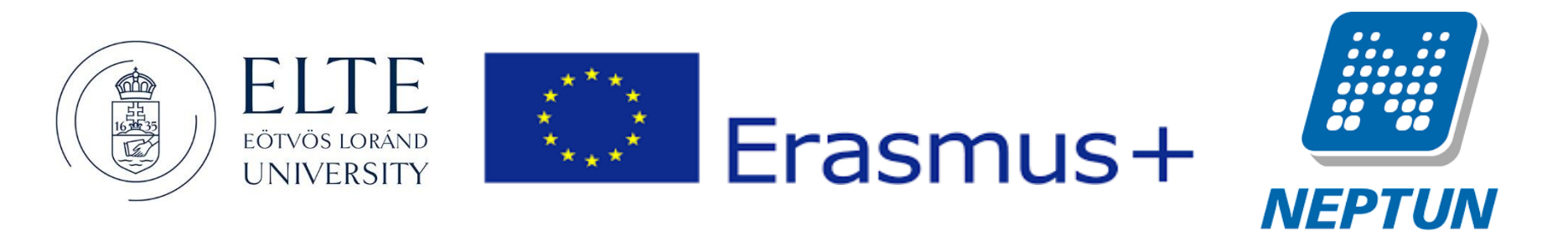

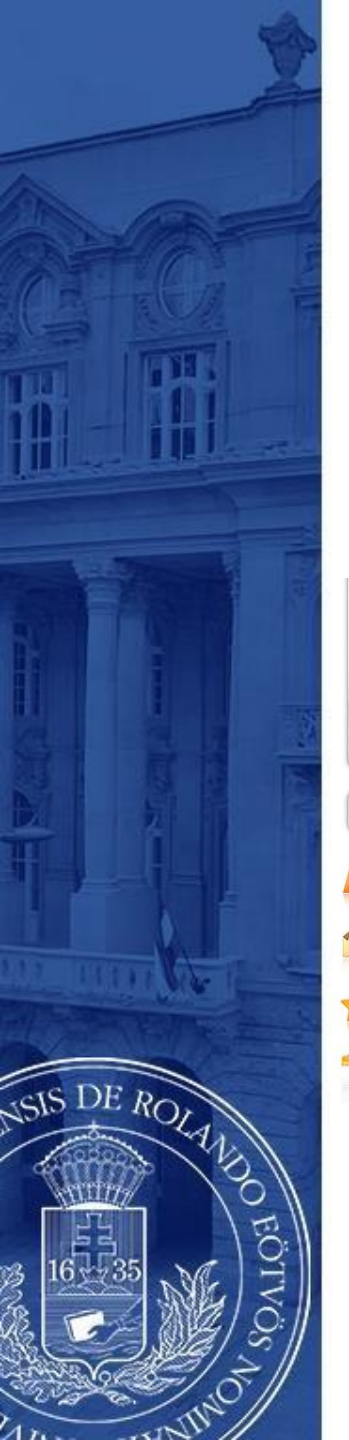

### ERASMUS+ APPLICATIONS MUST BE SUBMITTED VIA NEPTUN

Step 1

Log in to the Student web interface of Neptun, and in the **Administration** menu you will find the word **Erasmus** 

| Education Admin. Neptu                                        | n Meet Street              |                                                                                                    | C C C C C C C C C C C C C C C C C C C |         |
|---------------------------------------------------------------|----------------------------|----------------------------------------------------------------------------------------------------|---------------------------------------|---------|
| My data Studies Subjects                                      | Exams Finances Information | Administration                                                                                      |                                       |         |
| 👖 💿 Neptun news 🛛 😥 🔀                                         | > Messages                 | Enrollment/Registration<br>Dormitory application                                                    |                                       |         |
| Neptun mobile                                                 | Filters                    | Module selection<br>Final exams                                                                     |                                       |         |
| Try the free Neptun app on your<br>Android or iOS smartphone. | ♦ Message types:           | Recategorization request<br>Requests<br>Request estimation<br>Student Card request<br>Questionaires |                                       |         |
| 🔾 Messages 🛛 🐼 🔀                                              | Actions: New message       | Erasmus<br>Student loan request                                                                     |                                       |         |
| 7                                                             | Inbox                      |                                                                                                    |                                       | 🛅 🚔 📌 🔎 |

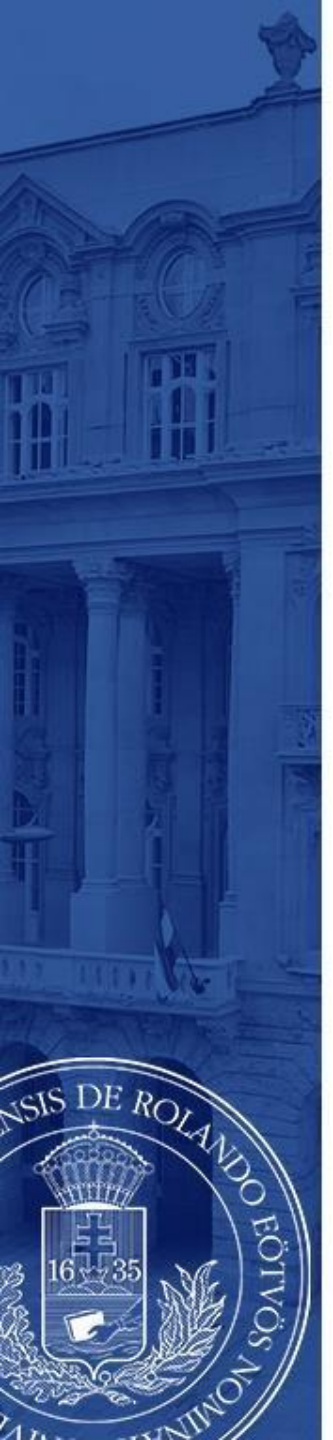

Choose the active registration period and click the plus sign at the end of the line.

There you can choose if you want to apply for **lectures** (exchange studies), **practice** (traineeship) or **both**.

|   | My data Studies S                                                                     | Subjects   | Exams Finances                                                                                                    | Information Administration                                                   |                            |             |                      |                   |
|---|---------------------------------------------------------------------------------------|------------|----------------------------------------------------------------------------------------------------|------------------------------------------------------------------------------|----------------------------|-------------|----------------------|-------------------|
|   | Neptun news  Neptun mobile  Try the free Neptun app on the Android or IOS smartphone. | your       | Erasmus         Actions:       Add to favourites         Application periods         O       If you have end         If you have end         the period, you | xceeded the maximum number of application<br>ou are no longer able to apply! | ons specified in           |             |                      |                   |
| 7 | <ul> <li>Messages</li> <li>Inbox (5)</li> </ul>                                       |            |                                                                                                    |                                                                              |                            |             | 📄 🚊 🧷                | e 🌔               |
| 1 | Sent messages                                                                         |            |                                                                                                    |                                                                              |                            |             | 1 Dage siz           | - <u>20</u> - • • |
|   | Settings                                                                              |            |                                                                                                    |                                                                              |                            |             | I Page Siz           | e 20 V            |
|   | Directory                                                                             |            | Description:                                                                                                    | Start of registration period                                                 | End of registration period | Term        | Registered           |                   |
|   |                                                                                       |            | 2018/19                                                                                                    | 1/31/2018                                                                    | 3/12/2018                  | 2017/18/1   | 0/3                  | ÷                 |
|   |                                                                                       |            | 2019/20                                                                                                    | 1/28/2019                                                                    | 3/4/2019                   | 2018/19/1   | 0/3                  | ÷                 |
|   | O Favourite functions                                                                 | 2×         |                                                                                                    |                                                                              |                            | 2020/21/1   | 0/1                  | +                 |
|   |                                                                                       |            | 2020/21                                                                                                    | 1/31/2020                                                                    | 3/2/2020                   | 2019/20/1   | 0/3                  | +                 |
|   |                                                                                       |            | 2018/19 pótpályázás                                                                                                    | 9/10/2018                                                                    | 9/30/2018                  | Apply for l | ectures              | •                 |
|   |                                                                                       |            | 2019/20 pótpályázás                                                                                                    | 9/9/2019                                                                     | 9/30/2019                  | Apply for p | practice             |                   |
|   |                                                                                       |            | 2020/21 pótpályázás                                                                                                    | 9/14/2020                                                                    | 10/5/2020                  | Apply for l | ectures and practice |                   |
|   | O Calendar                                                                            | <b>8</b> × | 2021/22                                                                                                    | 1/29/2021                                                                    | 3/1/2021                   | 2020/21/2   | 0/3                  | Ð                 |

# Step 3 A

### For those applying for exchange studies

Here you can see which partner universities you can apply to from your department.

- Choose the host university you would like to apply to. Before making your choice please read through the courses offered at the partner universities.
- By clicking on the plus sign at the end of the row you need to click **Register** to start your application.

If you know that your department has more partner institutions, contact your faculty coordinator. <u>https://www.elte.hu/en/international-offices/faculty-international-offices</u>

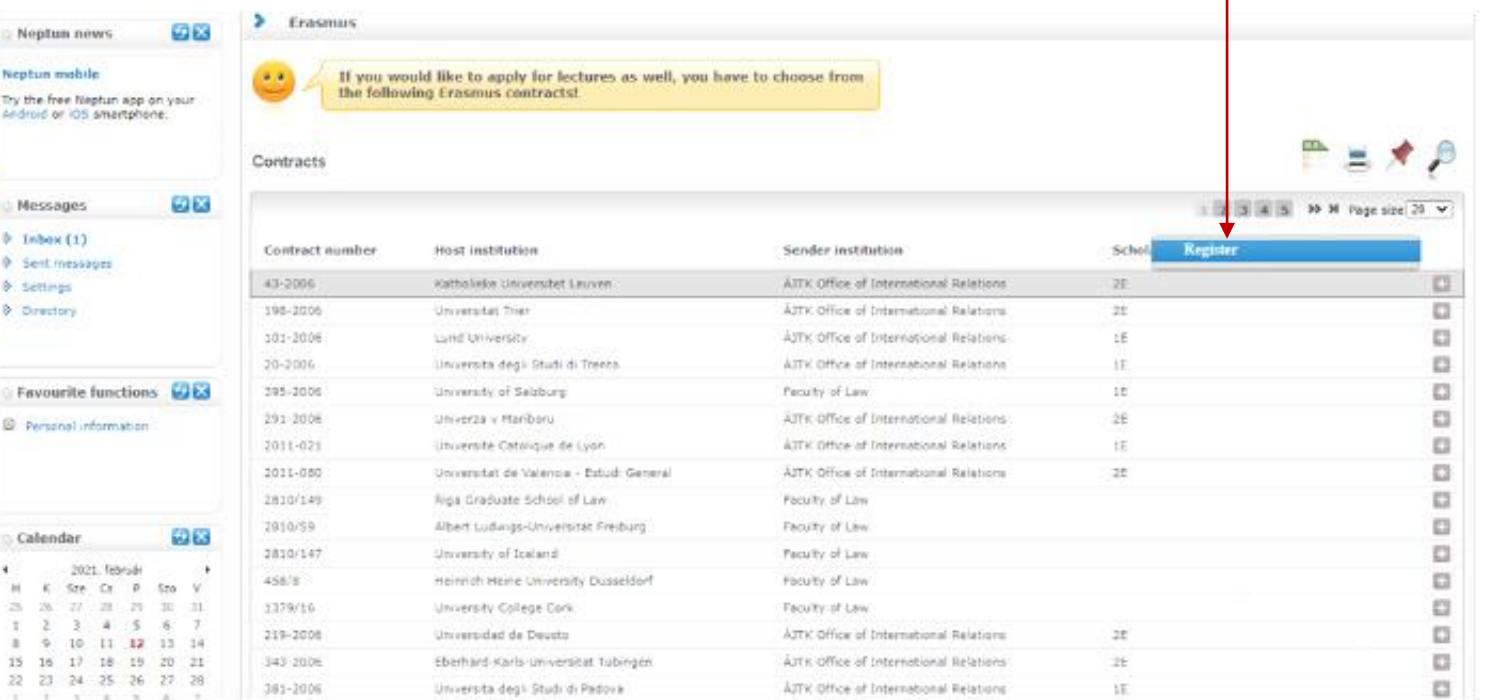

#### EÖTVÖS LORÁND TUDOMÁNYEGYETEM — EÖTVÖS LORÁND UNIVERSITY

DE ROLAND

### Step 3 A (cont.)

After clicking on **Register** (previous step) you need to give the **planned start of lecture** and **planned lenght of lecture** (which is usually 5 months) and click **Register** again.

15 16

Taláiko Feirati

Favor

SIS DE ROLAN

| 2/4       7         4/5       7         5/6       7         5/6       7         5/6       1002         4/6       7         5/6       1002         5/6       1002         6/7       2         6/7       2         6/7       2         6/7       2         6/7       2         6/7       2         6/7       2         6/7       2         6/7       2         6/7       2         6/7       2         6/7       2         6/7       2         6/7       2         6/7       2         6/7       2         6/7       2         6/7       2         6/7       2         6/7       2         6/7       2         7       2         6/7       2         7       2         1/7       2         2       2         2       2         2       2         2       2                                                                                                    | 27 20  |                                                                                                    |                               |                                                                                |
|----------------------------------------------------------------------------------------------------|--------|----------------------------------------------------------------------------------------------------|-------------------------------|--------------------------------------------------------------------------------|
| Athla Harmathy dr.   Anned start of lecture:   Athla Harmathy dr.   Anned start of lecture:   Athla Harmathy dr.   Athla Harmathy dr.   Anned start of lecture:   Athla Harmathy dr.   Athla Harmathy dr.  <                                                                                                    |        | Topic area:                                                                                                    | Jog                           | ~                                                                              |
| k   k   kok   kok    kok <t< td=""><td></td><td>Lecture coordinator:</td><td>Attila Harmathy dr.</td><td>~</td></t<>                                                                                                    |        | Lecture coordinator:                                                                                                    | Attila Harmathy dr.           | ~                                                                              |
| Jatok <ul> <li>Imaned length of lecture in month:</li> <li>Imaned length of lecture in month:</li> <li>Contract description:</li> <li>Contract description:</li> <li>Contract description:</li> <li>Contract description:</li> <li>Flidd by the institution</li> <li>Contract description:</li> <li>Contract description:</li> <li>Panuaby Allia dr. Sconevend Plid dr. Vie</li> </ul> <li>Foreign partner organization:</li> <li>Pescription of foreign partner organization:</li> <li>Description of foreign partner organization:</li> <li>Ciklusok</li> <li>Scholarship category:</li> <li>Ciklusok</li> <li>Scholarship category:</li> <li>Lecture start:</li> <li>Length of lecture in month:</li> <li>Number of supported month of lecture:</li> <li>Register Cancel</li>                                                                                                    | ják    | #anned start of lecture:                                                                                                    | 01.09.2021                    |                                                                                |
| Filed by the institution       43-2006         Contract number:       43-2006         Contract description:       automatikusan meghosszabbitva         Contract coordinator:       Humsdhy Allis dr. Sconevend Päi dr. Vé         Contract operation:       Contract operation:         Contract operation:       Katholieke Universitet Leuven         Poscription of foreign partner organization:       Costract Number:         Description of foreign partner organization:       Costract Number:         Cikkusok       Gizi Scholarship (ategory:         Cikkusok       Gizi Scholarship (ategory:         Cikes of of lecture in month:       Number of supported month of lecture:         Register       Cancel                                                                                                    | adatok | Hanned length of lecture in month:                                                                                                    | ٩                             |                                                                                |
| Contract number: Contract description: Contract description: Contract descript                                                                                                    |        | Filled by the institution                                                                                                    |                               |                                                                                |
| Contract description: Contract description: Contract coordinator: Contract coordinator: Contract coordinator: Contract coordinator: Contract coordinator: Contract coordinator: Contract coordinator: Contract coordinator: Contract coordinator: Contract coordinator: Contract coordinator: Contract coordinator: Contract description of foreign partner organization: Description of foreign partner organization: Description: Description: Description: <td></td> <td>Contract number:</td> <td>43-2006</td> <td></td> |        | Contract number:                                                                                                    | 43-2006                       |                                                                                |
| Contract coordinator: Contract coordinator: Contract coo                                                                                                    | -      | Contract description:                                                                                                    | automatikusan meghoss         | zabbitva                                                                       |
| Poreign partner organization: Poscription of foreign partner organization: Poscription of foreign partner organization: Poscription: Poscription: P                                                                                                | export | Contract coordinator:                                                                                                    | Harmathy Attila dr., Sonneven | t Pát dr. Vě                                                                   |
| Scholarship category: Scholarship category: Eactive start: Lecture start: Lecture start: Lecture start: Lecture of locture in month: Number of supported month of lecture: <b>Concel Print:</b>                                                                                                    | (30)   | Foreign partner organization:                                                                                                    | Katholieke Universitet Leuven |                                                                                |
|                                                                                                    | 66     | Description of foreign partner organization:                                                                                                    | Ösztöndíj kategória           | 11.                                                                            |
| Honlap       http://www.kuleuven.ac.be/         Gyakorlat       Gyakorlat         Gyakorlat       Gyakorlat                                                                                                    |        | and the second second second second second                                                                                                    | Megnevezés                    | Katholieke Universitet Leuven                                                  |
| Gyakoriat       Gyakoriat         Ciklusok       öszi szemeszter: augusztus 16-tól, tavaszi szemeszter: február 11-tól kezdődik         Kiutazóknak e-mail       Elke.Timmermanspint.kuleuven.be         Szóllásfoglalás honlap       http://www.kuleuven.be/accommodation/index.htm         Jelentkezési dokumentáció http://www.kuleuven.be/english/interrelations/application07-08.rtf         Electure start:       Electure in month:         Number of supported month of lecture:       Electure         Print                                                                                                    |        |                                                                                                    | Honlap                        | http://www.kuleuven.ac.be/                                                     |
| Ciklusok       ószi szemeszter: augusztus 16-től, tavaszi szemeszter: február 11-től kezdődik         Kiutazóknak e-mail       Elke. Timmermans@int.kuleuven.be         Száltásfoglalás honlap       http://www.kuleuven.be/accommodation/index.htm         Jelentkezési dokumentáció http://www.kuleuven.be/english/interrelations/application07-08.rtf         Electure start:       Lecture istart:         Vamber of supported month of lecture:       Electure:         Register       Cancel                                                                                                    |        |                                                                                                    | Gyakorlat                     |                                                                                |
| Kiutazóknak e-mail       Elke. Timmermans@int.kuleuven.be         Szállásfoglalás honlap       http://www.kuleuven.be/accommodation/index.htm         Delentkezési dokumentáció http://www.kuleuven.be/english/interrelations/application07-08.rtf         Ecture start:       2E         Length of lecture in month:       2E         Number of supported month of lecture:       2E                                                                                                    |        |                                                                                                    | Ciklusok                      | őszi szemeszter: augusztus 16-tól, tavaszi szemeszter: február 11-től kezdődik |
| Scholarship category:       2E         Lecture start:       2E         Humber of supported month of lecture:       2E         Register       Cancel                                                                                                    |        |                                                                                                    | Kiutazóknak e-mail            | Elke.Timmermans@int.kuleuven.be                                                |
| Plentkezési dokumentáció http://www.kuleuven.be/english/interrelations/application07-08.rtf         Scholarship category:         E         Lecture start:         Length of lecture in month:         Number of supported month of lecture:                                                                                                    |        |                                                                                                    | Szállásfoglalás honlap        | http://www.kuleuven.be/accommodation/index.htm                                 |
| Scholarship category: 2E     Ecture start:     Cancel     Print                                                                                                    |        |                                                                                                    | Jelentkezési dokumentá        | ció[http://www.kuleuven.be/english/interrelations/application07-08.rtf         |
| Lecture start:     Length of lecture in month:     Number of supported month of lecture:      Register Print                                                                                                    |        | Scholarship category:                                                                                                    | 2E                            |                                                                                |
| Length of lecture in month:     Alumber of supported month of lecture:      Register Print                                                                                                    |        | Lecture start:                                                                                                    |                               |                                                                                |
| Number of supported month of lecture:  Register Print Cancel                                                                                                    |        | Length of lecture in month:                                                                                                    |                               |                                                                                |
| Register Cancel<br>Print                                                                                                    |        | Number of supported month of lecture:                                                                                                    |                               |                                                                                |
| Register<br>Print Cancel                                                                                                    |        |                                                                                                    |                               |                                                                                |
| Print                                                                                                    |        |                                                                                                    |                               |                                                                                |
| Print                                                                                                    |        | Register Cancel                                                                                                    |                               |                                                                                |
|                                                                                                    |        | Print                                                                                                    |                               |                                                                                |
|                                                                                                    |        | Print practice certificate of completion                                                                                                    | Frint practice contract       | Print Certificate of the Buration                                              |
| Frint practice certificate of compression Frint practice contract Frint certificate of the obtailon                                                                                                    |        |                                                                                                    |                               |                                                                                |
| Print procise Certificate of Completion Print procise Contract Print Certificate of the duration                                                                                                    |        | Print educational certificate of completion                                                                                                    | Print learning contra         | Print grant contract                                                           |
| Print educational certificate of completion Print learning contract Print grant contract Print grant contract                                                                                                    |        | Constant and the second second s |                               |                                                                                |
| Print educational certificate of completion     Print learning contract     Print certificate of the duration                                                                                                    |        | Print registration                                                                                                    |                               |                                                                                |
| Print educational certificate of completion Print learning contract Print grant contract Print registration                                                                                                    |        |                                                                                                    |                               |                                                                                |
| Print educational certificate of completion     Print learning contract     Print grant contract       Print registration     Print learning contract     Print grant contract                                                                                                    |        |                                                                                                    |                               |                                                                                |

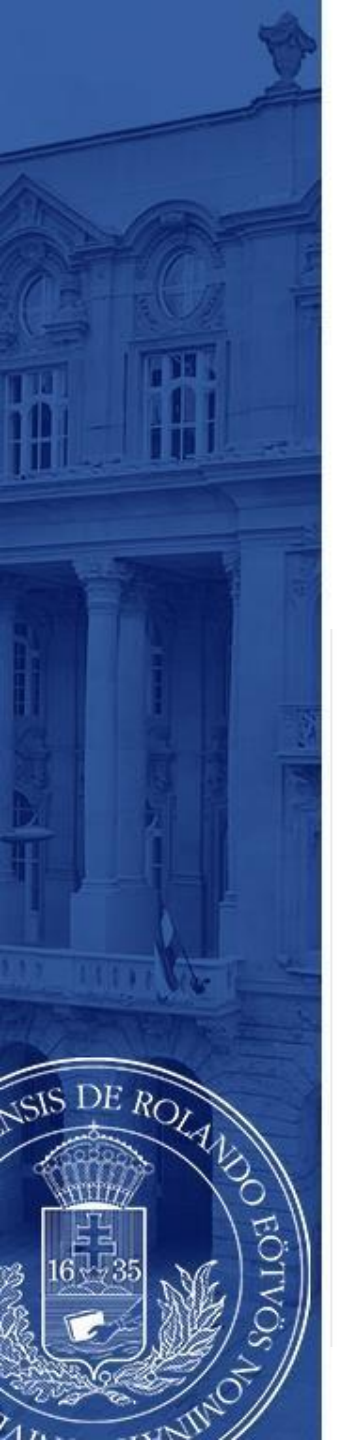

### Step 3 B For those applying for traineeships

Answer all the questions below to the best of your knowledge. Give special attention to the **planned start of practice** and **planned length of practice**.

You can find the name of your practice coordinator by ticking **every lecturer** at the end of the line.

### Click **Register** to validate your application.

| Eavourite functions                                                                                                    | Letelepedési engedély                                    | kiteleri, ha san magar diam 1 CSZT FENGSZEF                                                                                                    |           | Obligatory        | Obligatory |
|----------------------------------------------------------------------------------------------------|----------------------------------------------------------|----------------------------------------------------------------------------------------------------|-----------|-------------------|------------|
|                                                                                                    | Opcionális Munkaterv                                     | a tervezett tevékenység leírása a munka nyelvén                                                                                                    |           | Not<br>obligatory | Obligatory |
| Personal information                                                                                                    | Kötelező Munkaterv                                       | a fogadó intézményben tervezett tevékenység leirása                                                                                                    | Hungarian | Not               | Obligatory |
|                                                                                                    | Kötelező Önéletrajz                                      | szakmai önéletrajz, nyelv: a tanszéki felhívásnak megfelelően                                                                                                    |           | Obligatory        | Obligatory |
|                                                                                                    | Kötelező Tanulmányi terv                                 | nyelv: magyar és a tanszéki felhívásnak megfelelő nyelven is; Tartalma: tanulmányi já kutatási terv, személyes tudományos érdeklődés és terv                                                  |           | Obligatory        | Obligatory |
|                                                                                                    | Kötelező Tudományos életrajz                             | magyarul és a tanulmányok vagy a munka nyelvén is kötelező, de összevonhatú az önéletrajzzal                                                                                                  |           | Obligatory        | Obligatory |
| Calendar 💋 🔛                                                                                                    | Kötelező Erasmus pályázatot támogató egyéb<br>dokumentum | az előző két félév vizsgaeredményei a Neptunból kinyomtatva; nyelvvizsga kzonyítvány(ok) másolatai                                                                                            |           | Obligatory        | Obligatory |
| February 2021                                                                                                    | Kötelező Fogadó nyilatkozat a gyakorlati intézményti     | 8 angolul vagy a munka nyelvén                                                                                                    |           | Not<br>obligatory | Obligatory |
| 31 1 2 3 4 5 6                                                                                                    | Opcionális Motivációs levél                              | nyelv: a tanulmányok nyelve                                                                                                    |           | Obligatory        | Obligatory |
| 7 8 9 10 11 12 13                                                                                                    | Kötelező Motivációs levél                                |                                                                                                    | Hungarian | Obligatory        | Obligatory |
| 14         15         16         17         16         19         20           21         22         23         24         25         26         27 | Nyilatkozat                                              | Hozzájárulás adattovábbitáshoz ún. harmadik országba leténő adattovábbitás esetén: az Egyesült Királyságba, Észak-Macedóniába, Szerbiába vagy Törökországba pályázó<br>hallgatóknak kötelező. |           | Obligatory        | Obligatory |
| 28         1         2         3         4         5         6           7         8         9         10         11         12         13          | Number of results:1-11/11 (31 ms)                        |                                                                                                    |           |                   |            |
| Classes                                                                                                    | Practice                                                 |                                                                                                    |           |                   |            |
| Meetings Tasks                                                                                                    | To be filled                                             |                                                                                                    |           |                   |            |
| Subscription lists                                                                                                    | Practice coordinator:     Dániel Ki                      | iroly Dobos 🗸 Every lecturer:                                                                                                    |           |                   |            |
| Reserve dates                                                                                                    | Country: Austria                                         | v                                                                                                    |           |                   |            |
|                                                                                                    | Desciption:                                              |                                                                                                    |           |                   |            |
| Actions: 🖄 Calendar export                                                                                                    | City: fbb                                                |                                                                                                    |           |                   |            |
|                                                                                                    | Homepage: dgn                                            |                                                                                                    |           |                   |            |
| 🛛 Favourite forums 🛛 🔂 🔀                                                                                                    | Contact name: ngfn                                       |                                                                                                    |           |                   |            |
|                                                                                                    | Contact phone: gnn                                       |                                                                                                    |           |                   |            |
|                                                                                                    | Contact email: fngn                                      |                                                                                                    |           |                   |            |
|                                                                                                    | Planned start of practice: 01.08.202                     |                                                                                                    |           |                   |            |
|                                                                                                    | Planned length of practice in month:                     |                                                                                                    |           |                   |            |
| Actions: Full list                                                                                                    | Filled by the institution                                |                                                                                                    |           |                   |            |
|                                                                                                    | Start of practice:                                       |                                                                                                    |           |                   |            |
|                                                                                                    | Length of practice in month:                             |                                                                                                    |           |                   |            |
|                                                                                                    | Number of supported month of practice:                   |                                                                                                    |           |                   |            |
|                                                                                                    | Register Cancel                                          |                                                                                                    |           |                   |            |
|                                                                                                    | Print                                                    |                                                                                                    |           |                   |            |
|                                                                                                    | Print practice certificate of completion Print           | practice contract Print certificate of the duration                                                                                                    |           |                   |            |
|                                                                                                    | Print educational certificate of completion Print        | learning contract Print grant contract                                                                                                    |           |                   |            |
|                                                                                                    | Print registration                                       |                                                                                                    |           |                   |            |
|                                                                                                    |                                                          |                                                                                                    |           |                   |            |
|                                                                                                    |                                                          |                                                                                                    |           |                   |            |

By clicking the Register button section [Nyilatkozat] will pop up.

- Fill it to the best of your knowledge. Then click the **Next** button at the bottom.
- The Declaration [Nyilatkozat] is in Hungarian. Please, go to the next slides for the explanation.

| Az       | z Erasmus+ pályázati felhívás elérhető: http://www.elte.hu/erasmus/palyazat                                                                                                    |
|----------|----------------------------------------------------------------------------------------------------|
| Ke       | érjük, hogy alaposan tanulmányozza át a pályázat részleteiti                                                                                                    |
| A<br>ig  | jelentkezéseket a Neptunban 2021. március 1. 20:00-ig lehet rögzíteni, a csatolandó mellékleteket is eddig a határidőig lehet feltölteni. Papir formátumban jelentkezéséhez kiegészítő, pötló dokumentumokat 2021. március 1<br>1 adhat le kari koordinátoránál.                                                                                                    |
| A        | feltöltendő mellékletek listája a kari felhívásokban találhatóak.                                                                                                    |
| N        | yilatkozat                                                                                                    |
| Ne<br>Ka | év: Varvas coma, Nepul Kur, Center<br>ar: Állam- és Jogtudományi Kar, Képzés: jogász (ÁJTK-JOG-LOHU), Felvétel dátuma:                                                                                                    |
|          | I. Büntetőjogi felelősségem tudatában nyilatkozom, hogy korábbi tanulmányaim során (akár ösztöndíjjal, akár önfinanszírozóként label státuszban)                                                                                                    |
|          | 1. Erasmus részképzésben jelen jogász képzésen kívül, korábban, vagy ezzel párhuzamosan, képzési szinttől függetlenül nem vettem részt 💌 ,                                                                                                    |
|          | 2. Erasmus szakmai gyakorlatban jelen jogász képzésen kívül, korábban, vagy ezzel párhuzamosan, képzési szinttől függetlenül nem vettem részt 💌 ,                                                                                                    |
|          | 3. Erasmus részkápzésben jelen jogász képzés keretében nem vettem részt 👻 ,                                                                                                    |
|          | 4. Erasmus szakmai gyakorlatban jelen jogász képzés keretében nem vettem részt 👻 .                                                                                                    |
|          | II. Erasmus+ mobilitásom során a tanulmányok/szakmai gyakorlat fő nyelvére vonatkozóan az alábbiakban nyilatkozom:                                                                                                    |
|          | 1. Frasmus+ szakmai gyakorlatom/tanulmányaim fő nyelve a(z) angol * .                                                                                                    |
|          | Ezúttal Nyilatkozom, hogy amennyiben Erasmus+ ösztöndíjat nyerek, az itt megjelölt nyelven fogom kitölteni az Erasmus+ ösztöndíjasoknak kötelező OLS tesztet. (On-line nyelvi teszt, www.erasmusplusols.eu) A<br>Teszttel kapcsolatos tudinivalókat az On-line felületen eloivastam azokat tudomásul veszem. (Amennyiben a tanulmányok fő nyelves nem elérhető kurzus, akkor sen a tesztet sen a kurzust nem kéll elvégezni.)<br>2. Amennyiben a nyertes hallgató a fő nyelv tesztet B2-es szintel alacsonyabb szinten tölt ki, akkor automatikusan el kell végeznie a felajánlott On-line nyelvi tesztet a tanulmányok/szakmaj gyakorlat fő nyelvéből<br>(cseh, dán, német, görög, angol, spanyol, francia, olasz, holland, lengyel, portugál vagy svéd).<br>3. Amennyiben a hallgató a fő nyelvi tesztet B2- vagy annál magasabb szinten tölt ki, akkor automatikusan el kell végeznie a felajánlott On-line nyelvi kurzust elvégezni. Kérem jelölje meg, hogy ha Ön B2,<br>vagy annál magasabb szinten végzi el az OLS tesztet, akkor milyen nyelven szeretne kurzust:<br>angol |
|          | III. Kijelentem, hogy a 2021/22-es tanévre elnyert Erasmus+ hallgatói mobilitási/szakmai gyakorlati ösztöndíjam megvalósításának teljes időtartamára aktiv hallgatói jogviszonyt létesítek az Eötvös Loránd<br>Tudományegyetemen. Tudomásul veszem, hogy amennyiben hallgatói jogviszonyom a mobilitási megvalósításának megkezdésekor nem aktiv, Erasmus+ hallgatói státusom és ösztöndíjam azonnali visszavonásra<br>kerui. Azok a hallgatók, aki szakmai gyakorlatukat a diplomaszerzést követő és vorán valósítják meg, nem kell, hogy aktiv státusszal rendelkezzenek a mobilitás időtartama alatt. A diplomaszerzést követő szakmai<br>gyakorlatban résztvevő hallgatók jelentkezésüket az utolsó aktiv félévben adhatják le.                                                                                                    |
| A        | fentiekben hivatkozott tudnivalókat és a pályázati feltételeket elolvastam, megértettem, a bennük foglaltakat elfogadom. A tanulmányi rendszerben tárolt személyes és tanulmányi adataim a valóságnak hiánytalanu személyet kezetételeket elovástam kezetételeket elovástam kezetételeket előségnak hanytalanu személyet és zamélyet és az ündetetetetetetetetetetetetetetetetetetet                                                                                                    |

SIS DE ROLAN

### Step 4 (explanation)

I. 1.Have you ever participated in Erasmus exchange outside of your current study programme?
2.Same question as the 1., but with Erasmus traineeships.

3.Have you ever participated in Erasmus exchange during your current study programme?4.Same question as the 3., but with Erasmus Traineeships.

#### These options will show up for all the questions.

DE ROLA

- If your answer is no, I have not participated, please choose [nem vettem részt]

- If your answer is yes, I have participated, please choose one of the options starting with [részt vettem összesen ...]. If you have been on Erasmus for 5 months, choose [részt vettem összesen 5 hónapig], if it was 12 months, choose [részt vettem összesen 12 hónapig], etc. ....

| Az Erasmus+ pályázati felhívás elérhető:                                                  | http://www.elte.hu/erasmus/palyazat                                                          |                                                                                                    |                                        |
|-------------------------------------------------------------------------------------------|----------------------------------------------------------------------------------------------|----------------------------------------------------------------------------------------------------|----------------------------------------|
| Kérjük, hogy alaposan tanulmányozza át                                                    | a pályázat részleteiti                                                                       |                                                                                                    |                                        |
| A jelentkezéseket a Neptunban 2021. má<br>ig adhat le kari koordinátoránál.               | ircius 1. 20:00-ig lehet rögzíteni, a csatolar                                               | ndó mellékleteket is eddig a Intáridőig lehet feltölteni. Papir formátumban jelentkezéséhez                                                                                               | kiegészítő, pótló dokumentumokat 2021. |
| A feltőltendő mellékletek listája a kari fel                                              | hívásokban találhatóak.                                                                      |                                                                                                    |                                        |
| Nyilatkozat                                                                               |                                                                                              |                                                                                                    |                                        |
| <ol> <li>Büntetőjogi felelősségem tudatába</li> <li>Erasmus részképzésben jele</li> </ol> | n nyilatkozom, hogy korábbi tanulmányaim<br>n jogász képzésen kivül, korábban, vagy ez       | n során (akár ösztöndíjjal, akár önfinanszírozóként label státuszban)                                                                                                    | Válasszon a listábóli                  |
| <ol> <li>Buntetojogi felelossegem tudataba</li> <li>Frasmus részkénzésben jele</li> </ol> | n nyilatkozom, nogy korabbi tanulmanyalm<br>n logász képzésen kívül, korábban, vagy ez       | n soran (akar osztondíjjai, akar ontinanszirozokent labei statuszban)                                                                                                    | Válasszon a listabol!                  |
| 2. Erasmus szakmai gyakorlatb                                                             | ban jelen jogász képzésen kívül, korábban,                                                   | vagy ezzel párhuzamosan, képzési szinttől függetlenül nem vettem részt                                                                                                    | nem vettem részt                       |
| <ol> <li>Erasmus részképzésben jele</li> <li>Erasmus szakmai ovakorlatt</li> </ol>        | n jogász képzés keretében nem vettem ré-                                                     | iszt v ,                                                                                                    | részt vettem összesen 3 hóna           |
| 11 Ersemus - mobilitiesom sorin a tar                                                     | ulmänusk/erakmal auskarlat fő oueluáre u                                                     | nationán ar alábhiathan nullatkozom                                                                                                    | részt vettem összesen 4 hóna           |
| 1. Erasinos + mountasum suran a tan                                                       | tem basedes faceles (f. such a sta) Millage                                                  | ann a Beideall                                                                                                    | részt vettem összesen 5 hóna           |
| <ol> <li>Erasmus+ szakmai gyakona<br/>Ezúttal Nyilatkozom, hogy a</li> </ol>              | mennyiben Erasmus+ ösztöndíjat nyerek, a                                                     | zön a listadoli –<br>az itt megjelölt nyelven fogom kitölteni az Erasmus+ ösztöndíjasoknak kötelező OLS tesztet                                                                           | részt vettem összesen 6 hóna           |
| Teszttel kapcsolatos tudniva<br>2. Amennyiben a nyertes hallg                             | lókat az On-line felületen elolvastam azoka<br>ató fő nyelvi tesztet B2-es szintnél alacsony | it tudomásul veszem. (Amennyiben a tanulmányok fő nyelvén nem elérhető kurzus, akkor s<br>yabb szinten tölti ki, akkor automatikusan el kell végeznie a felajánlott On-line nyelvi teszte | részt vettem összesen 7 hóna           |
| (cseh, dán, német, görög, a<br>3. Amennyiben a hallgató a fő                              | ngol, spanyol, francia, olasz, holland, lengy<br>nyelvi tesztet B2, vagy annál magasabb szi  | vel, portugál vagy svéd).<br>inten tölti ki, akkor választhat, hogy az elérhető nyelvekből mely nyelven szeretne nyelvi ki                                                                | részt vettem összesen 8 hóna           |
| an entremplaten a mangato a re                                                            |                                                                                              |                                                                                                    |                                        |

III. Kijelentem, hogy a 2021/22-es tanévre elnyert Erasmus+ haligatói mobilitási/szakmai gyakortati ósztóndíjam megvalósításának teljes időtartamára aktív haligatói jogviszonyt létesítek az Eőtvös Loránd Tudományegyetemen. Tudomásui veszem, hogy amennyiben haligatói jogviszonyom a mobilitási megvalósításának megkezdésker nem aktív. Erasmus+ haligatói áttissom és ösztöndíjam azonali visszavonásra kerül. Azok a haligatók, aki szakmai gyakortatukat a diplomaszerzést követő év során valósítják meg, nem kell, hogy aktív státusszal rendelkezzenek a mobilitási időtartama alatt. A diplomaszerzést követő szakmai gyakortaban résztvevő haligatók jelentkezésikete az utolós aktív félévben adhatták le.

A fentiekben hivatkozott tudnivalókat és a pályázati feltételeket elolvastam, megértettem, a bennük foglaltakat elfogadom. A tanulmányi rendszerben tárolt személyes és tanulmányi adataim a valóságnak hiánytalanul megfelelnek. Jelentkezésemmel hozzájárulok, hogy a jelentkezésem bírálatához és kezeléséhez szükséges személyes és tanulmányi adataimhoz a bírálatot és az ügyintézést végző személyek hozzáférjenek.

### Step 4 (explanation)

II.

DE ROLA

The language of the mobility that you are applying for. Please choose the language.\*
 In case of assessment lower than B2 a free on-line language course will automatically given you in the tested language. In case of assessment B2 or above it is possible to get a free on-line course of the tested language (if a higher level course is available in the language) or if exists such a language course in the OLS system of the official language(s) of the host country. As a second language indicate the language that you want to get a course in, in case of assessment B2 level or above. Please choose the language.\*

\* This drop-down list will show up for both questions. Please, choose the language.

| Kérlők horv alan kan tanulmányozza át a nálvázat részletelti                                                                                     |                               |                                                                                                    |
|----------------------------------------------------------------------------------------------------|-------------------------------|----------------------------------------------------------------------------------------------------|
| restory may analyze an another as a balanar respector.                                                                                           |                               |                                                                                                    |
| A jelentkezéseket a Neponban 2021. március 1. 20:00-ig lehet rögzíteni,<br>ig adhat le kari koordinátoránál.                                     | a csatolandó mellékleteket is | eddig a határidőig lehet feltölteni. Papír formátumban jelentkezéséhez kiegészítő, pótló dokumentumokat 2021. már                                                                                                    |
| A feltöltendő mellékletek listája a kari felhívásokban találhatóak.                                                                              |                               |                                                                                                    |
| Nyilatkozat                                                                                                    |                               |                                                                                                    |
| Név: Harkas Loma, Hepton Kob. EHTLSI<br>Kar: Állam- és Jogtudományi Kar, Képzés: jogan (ÁJTK-JOG-LOHU), Felvé                                    | tel dátuma:                   |                                                                                                    |
| I. Büntetőjogi felelősségem tudatában nyilatkozism, hogy korábbi tanu                                                                            | lmányaim során (akár ösztön   | d]]al, akár önfinanszírozóként label státuszban)                                                                                                    |
| 1. Erasmus részképzésben jelen jogász képzéses kivül, korábba                                                                                    | n, vagy ezzel párhuzamosan,   | képzési szinttől függetlenül nem vettem részt * ,                                                                                                    |
| 2. Erasmus szakmai gyakorlatban jelen jogász képzisen kívül, k                                                                                   | orábban, vagy ezzel párhuzar  | nosan, képzési szinttől függetlenül nem vettem részt 🔹 ,                                                                                                    |
| 3. Erasmus részképzésben jelen jogász képzés keretében nem                                                                                       | vettem részt                  | * ,                                                                                                    |
| 4. Erasmus szakmai gyakorlatban jelen jogász képzés kerekéber                                                                                    | nem vettem részt              | · .                                                                                                    |
| II. Erasmus+ mobilitásom során a tanulmányok/szakmai gyakorlat fő r                                                                              | velvére vonatkozóan az alább  | iakban nyilatkozom:                                                                                                    |
| 1. Frasmus+ szakmai ovakorlatom/tanulmányaim fő nyelve a/z                                                                                       |                               |                                                                                                    |
| Ezúttal Nyilatkozom, hogy amennyiben Erasmus+ ösztöndíjat                                                                                        | Válasszon a listából!         |                                                                                                    |
| Teszttel kapcsolatos tudnivalókat az On-line felületen elolvast<br>2. Amennyihan a nyertes hallnató fő nyelvi tesztet B2-es szintn               | Válasszon a listából!         | <ul> <li>mennyiben a tanulmányok fő nyelvén nem elérhető kurzus, akkor sem a tesztet sem a kurzust nem kell elvégezn<br/>jor automatikusan el kell végeznia a felalánlott On-line nyelvi tesztet a tanulmányok/czakmai gyakorlat fő nyelvét</li> </ul> |
| (cseh, dán, német, görög, angol, spanyol, francia, olasz, holl                                                                                   | abház                         | on automaticateri el ren regesne a rengamoti on-mie nyerr tessoet a tanannanyoryssamma gyaronat to nyerret                                                                                                    |
| <ol> <li>Amennyiben a haligató a fő nyelvi tesztet B2, vagy annal ma<br/>vagy annál magasabb szinten végzi el az OLS tesztet, akkor i</li> </ol> | afrikaans                     | szthat, hogy az elérhető nyelvekből mely nyelven szeretne nyelvi kurzust elvégezni. Kérem jelőlje meg, hogy ha                                                                                                    |
| Válasszon a listábóli *                                                                                                    | akkád                         |                                                                                                    |
| III. Kilelentem, hogy a 2021/22-es tanévre elnyert Frasmus+ hallgatói                                                                            | albán                         | töndílam megyalósításának telles időtartamára aktív halloatói iggvíszonyt létesítek az Fötyös Loránd                                                                                                    |
| Tudományegyetemen. Tudomásul veszem, hogy amennyiben hallga                                                                                      | amhara                        | valósításának megkezdésekor nem aktív, Erasmus+ hallgatói státusom és ösztöndíjam azonnali visszavonásra                                                                                                    |
| gyakorlatban résztvevő hallgatók jelentkezésüket az utolsó aktív fél                                                                             | angol                         | nem kell, nogy aktiv statusszai rendelkezzenek a mobilitas idotartama alatt. A diplomaszerzest követő szakmai                                                                                                    |
|                                                                                                    | arab                          |                                                                                                    |
| megfelelnek. Jelentkezésemmel hozzájárulok, hogy a jelentkezésem bírála                                                                          | azerbajdzsáni                 | <ul> <li>jgarcakat erogadom. A tanumanyi rendszerben taroit szemeryes es tanumanyi adataim a valosagnak hiany<br/>jzemélyes és tanulmányi adataimhoz a bírálatot és az ügyintézést végző személyek hozzáférjenek.</li> </ul>                           |
|                                                                                                    |                               |                                                                                                    |

## After clicking the **Next** button you will be able to submit your request by click the **Submit request**.

изася. (ол-шістнусти кэм, <u>ичич сталіцырным си</u>) на тажна варталівных нишич<mark>о</mark>вав ад ол-шістісність сигнаван адмав ниошами усысан (Amemyiben a tanulmányok fő nyelvén nem elérhető kurzus, akkor sem a tesztet se<mark>n</mark> a kurzust nem kell elvégezni )

- Amennyiben a nyertes hallgató fő nyelvi tesztet B2-es szintnél alassonyabb szinter folti ki, akkor automatikusan el kell végeznie a felajánlott On-line nyelvi tesztet a tanulmányok/szakmai gyakorlat fő nyelvéből (cseh, dán, német, görög, angol, spanyol, francia, olasz, holland, lengyel, portugál vagy svéd).
- Amennynben a hallgató a fő nyelvi tesztet B2, vagy amál magasabb szinten tölyla, aktor választhat, hogy az eléhető nyelvekből mely nyelven szeretne nyelvi kurzust elvégezni. Kérem jelőlje meg, hogy ha Ön B2, vagy amál magasabb szinten végzi el az OLS tesztet, akkor milyen nyelven szeretne kurzust angol

III Kijelentem, hogy a 2021/22-es tanévre elnyert Erasmus+ hallgatói mobihtaú/szármai gyakorlati ösztöndíjam megvalósításának teljes időtartamára aktiv hallgatói jogviszonyt létesíték az Edivős Loránd Tudományegyetemen. Tudománul veszer, hogy aneumyben hallgatói jogviszonyrom a mobilitás megvalósításának megkezdésekor nem aktiv, Erasmus+ hallgatói sösztöndíjam zonnáli visszavonásra kerül Azok a hallgatói, aki szakomai gyakorlatikat a úplomaszerzést követő ös örai valosítja kerül nem kell, hogy aktiv státusval reidekezzenek a mobilitás időtartama alatt. A úplomaszerzést követő ös ösrönt valosítja kerül nem kell, hogy aktiv státusval reidekezzenek a mobilitás időtartama alatt. A úplomaszerzést követő ösresinket az utolsis aktiv felvoben gűnaják le.

A fentiekben hivatkozoti tudnivalókai és a palyázati feltételeket elolvastam, nygértettem, a bennük foglaltakat elfogadom. A tanulmányi rendszerben tárolt személyes és tanulmányi adataim a valóságnak hiánytal anul megfelelnek. Jelentkezésemnel hozzájárulok, hogy a jelentkezésem birálatához és kezeléséhez szükséges személyes és tanulmányi adataimhoz a birálatot és az ügyintézést végző személyek hozzájérjenek.

Previous Next Submit request Suspend filling in Assign document Back

DE ROLAN

After that, a pop-up message appears on the window saying that your request has been submitted and that you can attach files to the request.

When you close the message by clicking **back**, a display serves to attach files will appear. (see: 7th step).

The attachable documents can vary from faculties/departments to faculties/department. Please consult your international coordinator. You can find the list of international coordinators at: <a href="https://www.elte.hu/en/outgoing-mobility/erasmus/call-for-application">https://www.elte.hu/en/outgoing-mobility/erasmus/call-for-application</a>

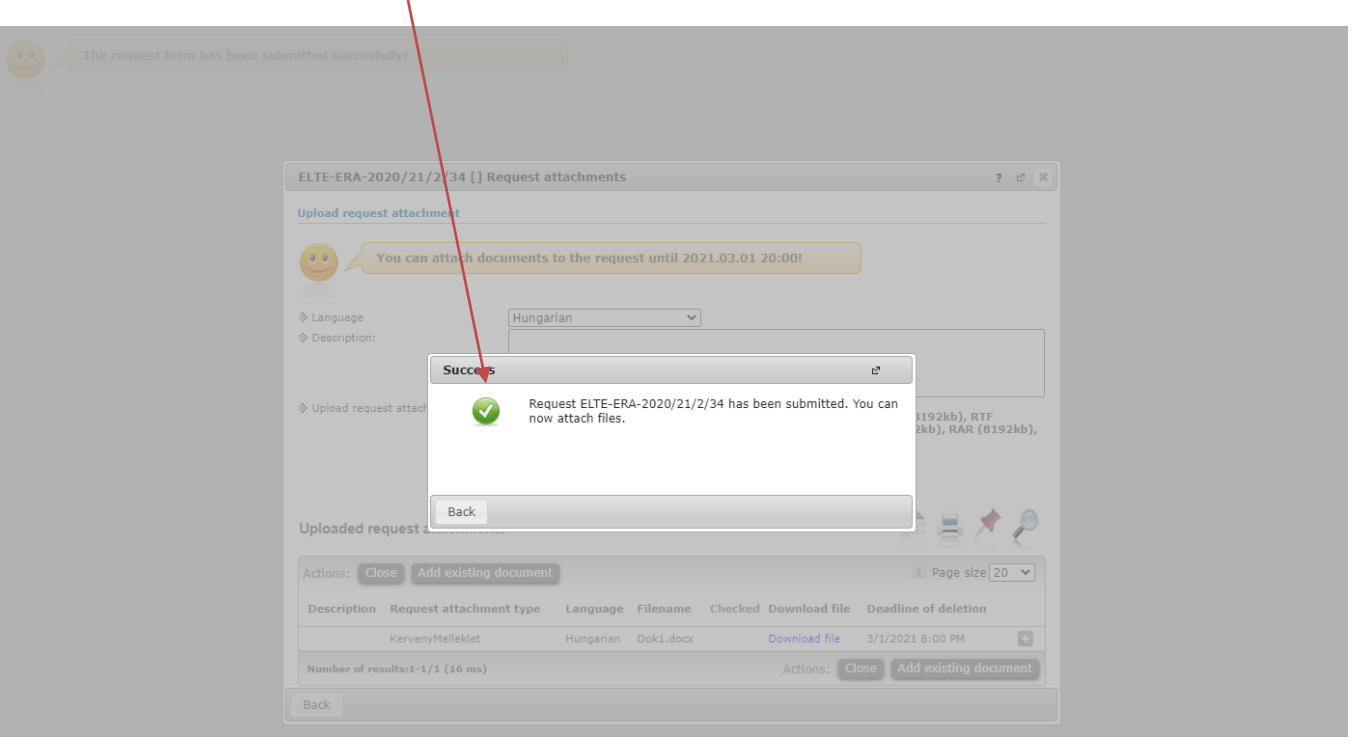

DE ROLA

Here you can attach documents to your request until the application deadline. If you have already uploaded a document you might want to add it with by click **Add existing document.** To upload new document(s) choose its language, name it in the Description box and click **+ Upload file.** 

| New request [] Request atta    | chments                                                                        |                                                |                                                            |                                                  | 7          | C.   | 2  |
|--------------------------------|--------------------------------------------------------------------------------|------------------------------------------------|------------------------------------------------------------|--------------------------------------------------|------------|------|----|
| Vpload request attachment      | ocuments to the requ                                                           | est until 202                                  | 1.03.01 20:00!                                             |                                                  |            |      |    |
| Language                       | Hungarian                                                                      | ~                                              |                                                            |                                                  |            |      |    |
| Description:                   |                                                                                |                                                |                                                            |                                                  |            |      |    |
| Upload request attachment      | PDF (8192kb), DOC<br>(8192kb), PNG (819<br>PPT (8192kb), PPTX<br>+ Upload file | (8192kb), XL<br>92kb), JPG (8<br>2 (8192kb), 7 | S (8192kb), ZIP (819<br>192kb), JPEG (8192kb<br>Z (8192kb) | 2kb), DOCX (8192kb), F<br>9), XLSX (8192kb), RAR | TF<br>(819 | 2kb) | ), |
| Uploaded request attachme      | nts                                                                            |                                                |                                                            | n =                                              | *          | ł    | )  |
| Actions: Close Add existin     | g document                                                                     |                                                |                                                            | 1 Page si                                        | ze 20      | ~    | 0  |
| Description Request attach     | nent type Language                                                             | Filename                                       | Checked Download                                           | file Deadline of deletion                        | m          |      |    |
| No result                      |                                                                                |                                                |                                                            |                                                  |            |      |    |
| Number of results:0-0/0 (31 ms | 1                                                                              |                                                | Actions:                                                   | Close Add existing                               | docur      | nent | 3  |
|                                |                                                                                |                                                |                                                            |                                                  |            |      |    |

IS DE ROLA

Your application can be seen at

Administration/Erasmus/Applications.

Do not forget that you can apply up to **3 places by order of preference**.

| amus             |                               |                       |  |
|------------------|-------------------------------|-----------------------|--|
| Add to favourite | 3                             |                       |  |
| tion periods     | Applications                  |                       |  |
|                  |                               |                       |  |
| eriod:           | 2020/21/2-20                  | 1/22 👻                |  |
| C                |                               |                       |  |
| Drag and d       | rop the rows below to sort th | selected dormitories. |  |
|                  |                               |                       |  |
|                  |                               |                       |  |
| 4                |                               |                       |  |
| 1                | Contract number:              | 43-2006               |  |
| -                | Type of application:          | Lecture               |  |
|                  | Start or registration period: | 1/29/2021 12:00:00 AM |  |
|                  | End of registration period:   | 3/1/2021 8:00:00 PM   |  |
|                  | Sign up date:                 | 2/12/2021 4:12:46 PM  |  |
|                  | Code of training:             | AJTK-JOG-LOHU         |  |
|                  | Name of training:             | Law                   |  |
| Application      | n status : Leadva             |                       |  |
| 2                | Contract number:              | 198-2006              |  |
|                  | Type of application:          | Lecture               |  |
| _                | Start of registration period: | 1/29/2021 12:00:00 AM |  |
|                  | End of registration period:   | 3/1/2021 8:00:00 PM   |  |
|                  | Sign up date:                 | 2/12/2021 4:16:28 PM  |  |
|                  | Code of training:             | ÁJTK-JOG-LOHU         |  |
|                  | Name of training:             | Law                   |  |
|                  | rearing on craining.          |                       |  |

SIS DE ROLAN

# APPLICATION SUBMITTED

To successful application, please read the call for application carefully:

www.elte.hu/en  $\rightarrow$  Education  $\rightarrow$  Outgoing mobility $\rightarrow$  Erasmus+ $\rightarrow$ Call for application <u>https://www.elte.hu/en/outgoing-mobility/erasmus/call-for-application</u>;

and join our Erasmus+Information Workshops, which dates can be found in the linked website.

DE ROLA

Good luck on your application!

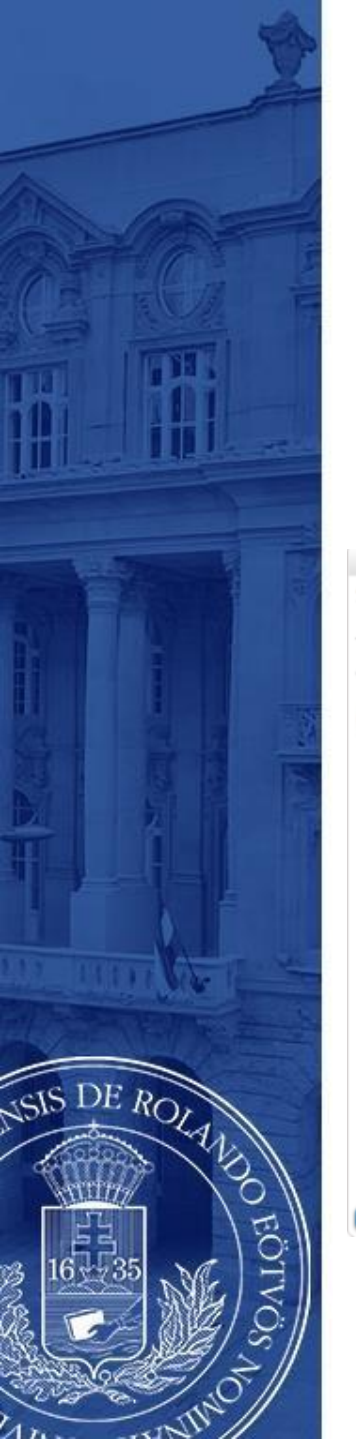

### (+ Optional steps)

- Until the deadline for application (1 October 2021 8pm) you can change the order by drag and drop the boxes.
- Until the deadline for application (1 October 2021 8pm) you can edit and cancel your application. To do so click the + sign and choose Edit or Cancel application.
  - To check the application click **Inspection**.

| imus             | _                             |                         |  |  |                    |
|------------------|-------------------------------|-------------------------|--|--|--------------------|
| dd to favourites | 5                             |                         |  |  |                    |
| tion periods     | Applications                  |                         |  |  |                    |
| riod:            | 2020/21/2-20                  | 21/22 ¥                 |  |  |                    |
| Drag and dr      | rop the rows below to sort th | e selected dormitories. |  |  |                    |
| or of a lot of   |                               |                         |  |  |                    |
|                  |                               |                         |  |  |                    |
|                  |                               |                         |  |  |                    |
| -                | Contrast sumbars              | 42.2006                 |  |  |                    |
| 1                | Contract number:              | 43-2006                 |  |  |                    |
| -                | Type or application:          | Lecture                 |  |  |                    |
| 1                | End of registration period:   | 1/29/2021 12:00:00 RM   |  |  |                    |
|                  | End or registration period:   | 3/12/2021 0:00:00 PM    |  |  |                    |
|                  | Sign up date:                 | ÁTTK-306-LOHU           |  |  |                    |
|                  | Name of training:             | Law                     |  |  |                    |
|                  | thanne or cranning.           | con.                    |  |  | <b>X</b>           |
| Application      | a status : Leadva             |                         |  |  |                    |
| -                |                               |                         |  |  | Inspection<br>Edit |
| 2                | Contract number:              | 198-2006                |  |  | Cancel application |
| ~                | Type of application:          | Lecture                 |  |  | cancer apprention  |
|                  | Start of registration period: | 1/29/2021 12:00:00 AM   |  |  |                    |
|                  | End of registration period:   | 3/1/2021 8:00:00 PM     |  |  |                    |
|                  | Sign up date:                 | 2/12/2021 4:16:28 PM    |  |  |                    |
|                  | Code of training:             | AJTK-JOG-LOHU           |  |  |                    |
|                  | Name of training:             | Law                     |  |  |                    |
| Application      | status : Leadva               |                         |  |  |                    |
|                  |                               |                         |  |  | _                  |

Save order